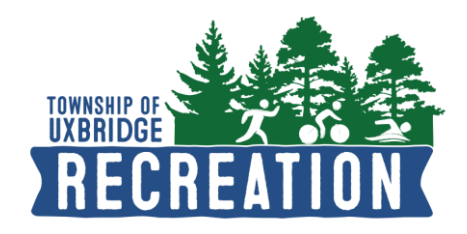

# How to Request a Facility Reservation

1. Sign into your account

| Sign in                  |  |
|--------------------------|--|
| Email address (Required) |  |
| Enter your Email address |  |
| Password (Required)      |  |
| Forgot your password ?   |  |
| Sign in                  |  |

2. Click on <u>Reservations</u> at the top menu bar

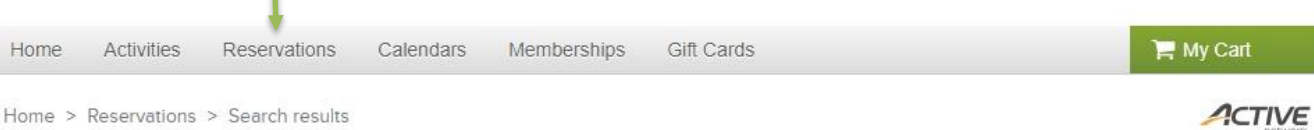

Home > Reservations > Search results

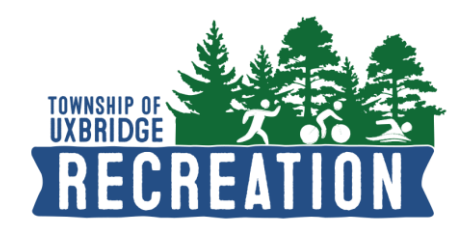

#### 3. From this screen, please select a location you would like to request a facility reservation

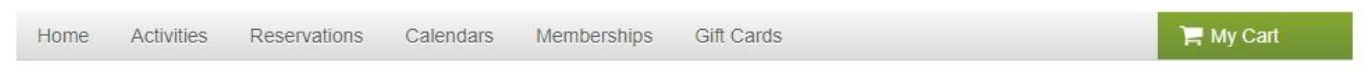

Home > Reservations > Search results

## **Resource Search**

| 🔍 Arena - Pad 🛛 🚽                                 | Type in location                           |                     | Search |
|---------------------------------------------------|--------------------------------------------|---------------------|--------|
| Date and time 🗸 🛛 Att                             | endee 🗸 🛛 🗛 Facility type 🗸 🛛 Event type 🗸 | 🗘 Reset all         |        |
| Found 2 match                                     | ing result(s)                              | Sort by: Distance 💌 |        |
| Facility<br>Arena -<br><sub>Rink</sub><br>• Arena | Pad #2                                     |                     |        |
| Facility<br>Arena -I<br>Rink<br>• Arena           | Pad #1                                     |                     |        |

- At the right hand column of your screen, please fill in the fields listed below. Here you can book on behalf of yourself or, if applicable, your organization
- To select a date click in the <u>Date</u> field and a calendar will display. Select date and time and click on <u>Apply</u>
- If you would like to request another booking at the same site, click on <u>+ Add new date and time</u>
- If you are ready to proceed to the check out screen, please see next step

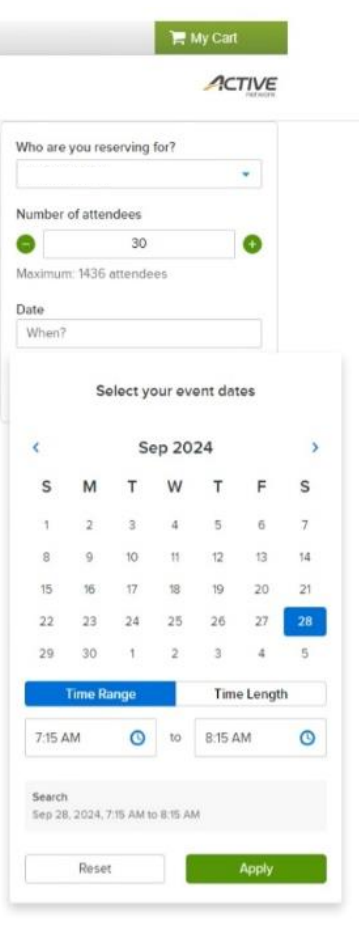

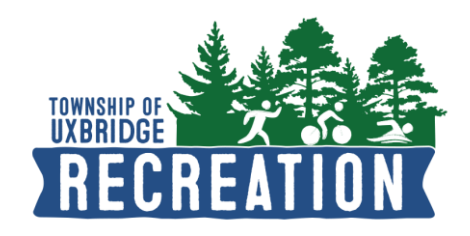

4. In the **Reservation Form** screen, you can enter your event details, add another booking or scroll down to answer custom questions

### **Reservation form**

\* Required fields

| Event details                  |                      |                      |           |
|--------------------------------|----------------------|----------------------|-----------|
| io are you reserving for? *    |                      | Skate Event          |           |
|                                | 7                    | Arena - Pad #2       | 1 booking |
| Event name *                   |                      |                      | \$0.00    |
| Skate Event                    |                      | Fee summary          |           |
| Event type * 0                 |                      | Subtotal             | \$0.00    |
| Ice Rental                     | •                    | Tax                  | \$0.00    |
|                                |                      | Total                | \$0.00    |
| Booking information            | Remove all resources | Add to cart          |           |
| Arena - Pad #2                 | ۵                    | Add another resource |           |
| Sep 28, 2024 7:15 AM - 8:15 AM | <b>2::</b> 🗖 30 🚹 🔕  |                      |           |

+ Add a booking

### **Custom questions**

\* Have you provided your league insurance or do you require to purchase one time only Game Day insurance with the Township of Uxbridge for \$2 million liability? Select answers

Provided Township Staff with Regular League Ins.

1 - 50 people low/Med Risk \$1.51 per hour

50 - 100 people Med Risk \$3.02 per hour

Over 101 People \$6.05 per hour

Adult Hockey \$5.40 per hour

Children Birthday \$2.16 per hour

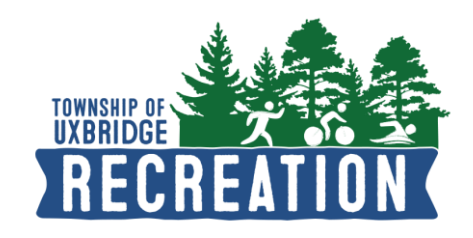

5. Once you have answered the custom questions, you are required to initial the acknowledgments.

| Please rea  | d the following waivers and agreements carefully. They include releases of liability and       |
|-------------|------------------------------------------------------------------------------------------------|
| waiver of l | egal rights, and deprive you of the ability to sue certain parties. By agreeing electronically |
| you ackno   | wledge that you have both read and understood all text presented to you as part of the         |
| checkout p  | process.                                                                                       |
|             |                                                                                                |
| 🗸 *   ha    | ve read and agree to "Creekside Centre Rental Agreement.                                       |
| -           |                                                                                                |
| Please ent  | ter your initials below                                                                        |
|             |                                                                                                |
|             |                                                                                                |

- 6. Once initialed, click on the green **Finish** button near the top of the screen to proceed to complete your booking request. *Please note that depending on the site requested, you may be asked to check out and pay for a rental fee. Someone will review your request and <u>may</u> reach out to you regarding your booking request.*
- 7. Your booking reservation will be confirmed with an attached permit from <u>booking@uxbridge.ca</u> with a request for payment (if applicable) and any additional booking requirements.